## Yealink – Removing a DSS Keys using the Web Interface

For users who are programming their phones via the telephone interface or web interface. If you are using auto provisioning please make any updates through the provisioning console.

From the telephone you want to make the changes from press and release the OK key.

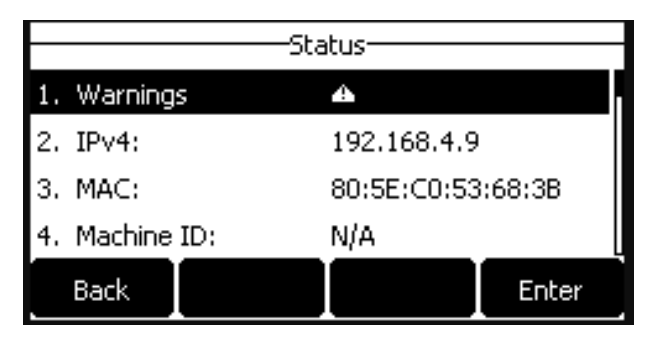

- 1. Record the IPv4 address of the telephone and move to a computer for programming.
- 2. Open your favorite browser window and enter the IP address recorded from the telephone in the address bar in the format of https://xxx.xxx.xxx.and press enter.

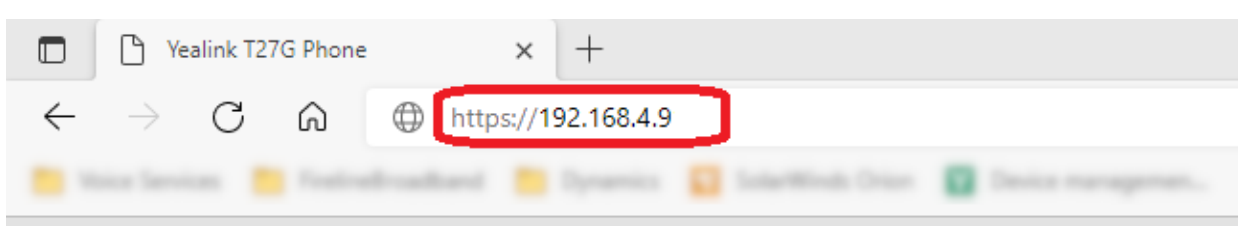

- 3. You may receive an error page regarding the certificate. If you are unsure how to proceed please see <u>Yealink</u> – <u>Phone Web Interface Issue</u>
- Enter the username and password of the telephone and click Login. If you do not know the login information to your telephone please open a <u>support ticket</u>.

| Vesiniki 1270 Phone x + | a the lawse is a star law of the star law of the star law of t | A' 13 @ @ Ø O O | - ○ ×<br>- ○ ×<br>- ○ ×<br>- ○ ×<br>- ○ ×<br>- ○ ×<br>- ○ ×<br>- ○ ×<br>- ○ ×<br>- ○ × |
|-------------------------|----------------------------------------------------------------------------------------------------|-----------------|----------------------------------------------------------------------------------------|
|                         | Login Enterprise IP Phone SIP-T27G Username  Password Login Cancel                                                                                                    |                 |                                                                                        |

5. Once logged in click the Dsskey Tab.

| Vealink Ima  | Logout<br>English (English) 🗸        |                             |                                                                |  |  |  |
|--------------|--------------------------------------|-----------------------------|----------------------------------------------------------------|--|--|--|
|              | Status Account Net                   | work Dsskey Featu           | ures Settings Directory Security                               |  |  |  |
| Status       | Version 🕜                            |                             | NOTE                                                           |  |  |  |
| Wi-Fi Status | Firmware Version<br>Hardware Version | 69.84.0.125<br>69.0.0.0.0.0 | Version<br>It shows the firmware version                       |  |  |  |
|              | Device Certificate 💡                 |                             | and hardware version. Network It shows the network settings of |  |  |  |
|              | Device Certificate                   | Factory Installed           | It shows the network settings of<br>Internet (WAN) port.       |  |  |  |
|              | Internet Port                        | IPv4                        | It shows the registration status of SIP accounts.              |  |  |  |

6. From the Dsskey Tab you will have access to updating any of your keys. The left menu displays Line Keys, Programmable Keys and Ext Keys\*\*\* If your telephone are programmed using Auto Provisioning you will notice that there are keys that have been pre-programmed. We suggest you do not change these keys manually through the telephone. See <u>Self-Care Portal Guide</u> for additional programming details.

| Yealink          | Logout<br>English (English) 🗸 |             |         |                |         |           |                                                                       |
|------------------|-------------------------------|-------------|---------|----------------|---------|-----------|-----------------------------------------------------------------------|
|                  | Status                        | Account     | Network | Dsskey         | eatures | Settings  | Directory Security                                                    |
| Line Key1-7      | Enable Page Tip               | s Enabled 🗸 | •       |                |         |           | NOTE                                                                  |
|                  | Key                           | Туре        | Value   | Label          | Line    | Extension | Key Type                                                              |
| Line Key8-14     | Line Key1                     | Line 🗸      | Default | ✓ Yealink T27G | Line1   | ~         | The free function key 'Types'<br>Speed Dial, Key Event, Intercom.     |
| Line Key15-21    | Line Key2                     | Line 🗸      | Default | ✓ Yealink T27G | Line1   | ~         | Key Event                                                             |
| Programmable Key | Line Key3                     | N/A 🗸       |         |                | N/A     | ~         | Key events are predefined<br>shortcuts to phone and call<br>functions |
|                  | Line Key4                     | N/A 🗸       |         |                | N/A     | ~         | Tunctions.                                                            |
| Ext Key          | Line Key5                     | BLF ¥       | 701     | 701            | Line1   | •         | Enable the 'Intercom' mode and<br>it is useful in an office           |
|                  | Line Key6                     | BLF 🗸       | 702     | 702            | Line1   | ~         | environment as a quick access to                                      |
|                  | Line Key7                     | BLF ¥       | 703     | 703            | Line1   | •         | secretary.                                                            |
|                  |                               |             | Confirm | Cancel         |         |           | Click here to get more product documents.                             |

- 7. Select the Type drop down next to the Key you want to remove.
- 8. Change the Type by selecting "N/A"

9. Click Confirm.

10. The phone will be immediately updated with this change.